## INSTRUCTIVO DE ACCESO A PÁGINA WEB DEL ESTABLECIMIENTO PARA VISUALIZAR MATERIAL PEDAGÓGICO.

Paso 1: Se debe acceder a un buscador de internet.

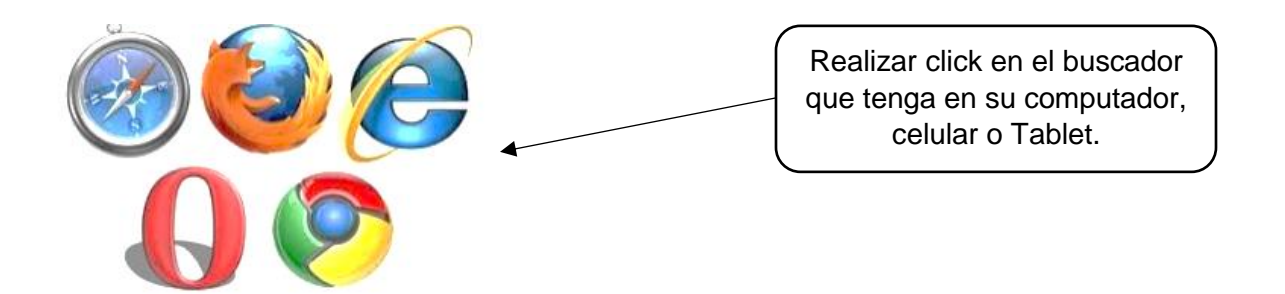

Paso 2: El buscador mostrará la página de (GOOGLE) en la cual debe escribir el nombre de la página Web del establecimiento (<u>https://www.colegiohmagallanes.cl</u>) y apretar Enter

| ← → C 🔹 colegiohmagallanes.cl |                                                                                               |  |  |
|-------------------------------|-----------------------------------------------------------------------------------------------|--|--|
| Gotgle                        | e www,colegiohmagallanes.cl                                                                   |  |  |
|                               | 🔍 Todos 🖬 Imágenes 🖽 Noticias 🛇 Maps 🕨                                                        |  |  |
|                               | Cerca de 172 resultados (0.46 segundos)                                                       |  |  |
|                               | colegiohmagallanes.cl 🔻                                                                       |  |  |
|                               | Colegio Hernando de Magallanes  <br>Cuenta Pública · Reglamentos · Alumnos · Listas de Útiles |  |  |
|                               |                                                                                               |  |  |
|                               | Nuevos · Contacto, aprendolibre.cl. puntajenacional.cl                                        |  |  |
|                               | Visitaste esta página varias veces. Última visita: 8/04/20.                                   |  |  |

| Contacto                         | Alu  |
|----------------------------------|------|
| Temas de interés. Información de | Alun |
| CONTRACTOR DESCRIPTIONS          |      |

Paso 3 : Para acceder al material pedagógico (clases, guías, capsulas educativas) se debe acceder desde la página Web.

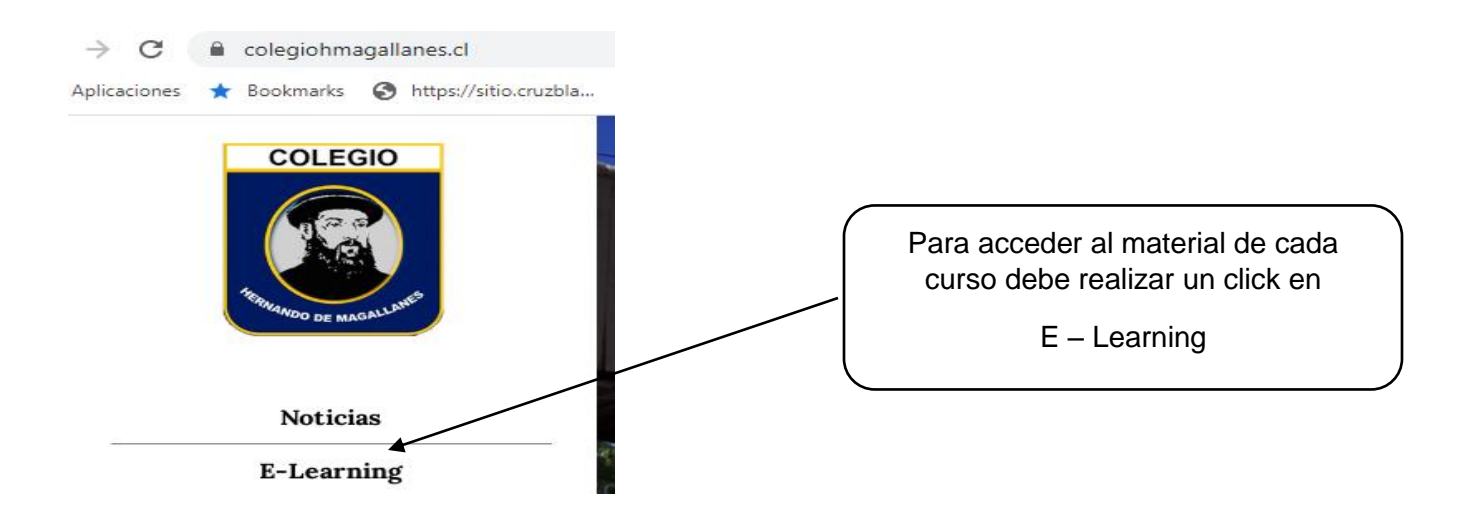

Paso 4: Al ingresar en E-Learning, encontrará un listado de carpetas, desde Pre-Kinder a Cuarto año medio. Usted debe elegir la que corresponda al curso en el cual se encuentra su hija o hijo.

|    |         | Drive                 | Q Buscar en Drive -                         |                                    |
|----|---------|-----------------------|---------------------------------------------|------------------------------------|
| 6  | ₽       | Nuevo                 | Mi unidad 🔸 Guias de descarga por curso 👻 📖 |                                    |
|    | ۵       | Miunidad              | Nombre $\psi$                               |                                    |
| ĺ. | 2<br>2, | Compartido conmigo    | Programa de Integración Escolar (PIE)       | Debe seleccionar la carpeta del    |
|    | 0       | Reciente              | Pre-kinder                                  |                                    |
|    | ġ       | Destacados            | Lecturas de Interés para docentes           | realizar dos click para acceder al |
|    |         | Papelera              | 1 kinder                                    | matenai pedagogico.                |
|    | ≡       | Almacenamiento        | I Wimedia                                   |                                    |
|    |         | 5,2 GB de 15 GB usedo | III medio                                   |                                    |
|    |         | Comprar espacio       | Il*medio                                    |                                    |
|    |         |                       | I" media                                    |                                    |
|    |         |                       | 8° Básico                                   |                                    |
|    |         |                       | 7" Básico                                   |                                    |
|    |         |                       | a 6 Básico                                  |                                    |
|    |         |                       | 5" Básico                                   |                                    |
|    |         |                       | 4"Básico                                    |                                    |
|    |         |                       | 3°Básico                                    |                                    |
|    |         |                       | 2' Básico                                   |                                    |
|    |         |                       | 1' Básico                                   |                                    |
|    |         |                       |                                             |                                    |

Paso 5: Luego de realizar dos click al curso seleccionado, aparecerá un listado de asignaturas con su respectivo material pedagógico.

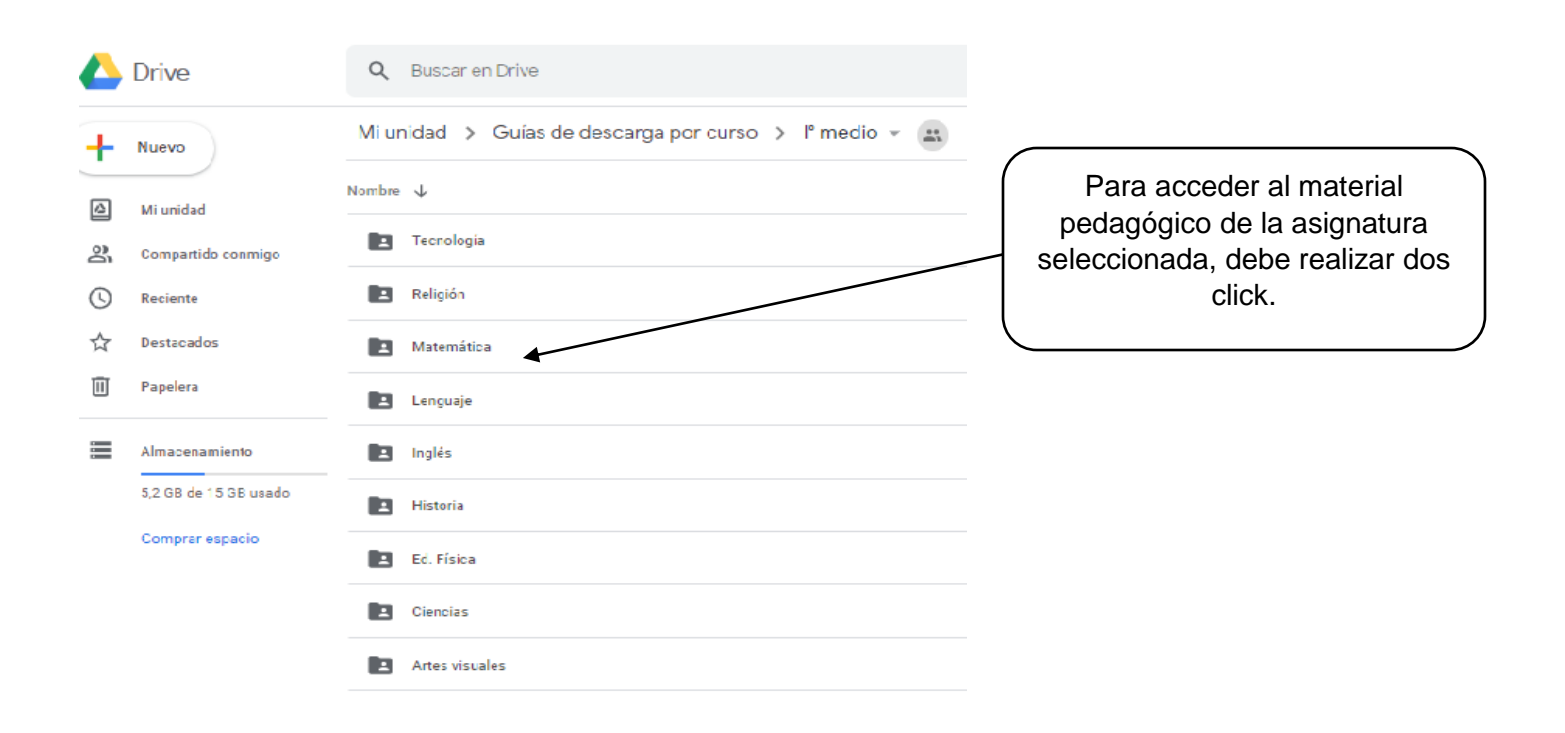

Paso 6: Al ingresar a la carpeta de la asignatura seleccionada, encontrará un listado con material pedagógico como el que se muestra en la siguiente imagen:

|             | Drive              | Q Buscar en Drive                                                |                                   |
|-------------|--------------------|------------------------------------------------------------------|-----------------------------------|
| +           | Nuevo              | Mi unidad > Guías de descarga por curso > lº medio > Lenguaje    |                                   |
| • @         | Mi unidad          | Nombre 🗸                                                         |                                   |
| 200         | Compartido conmigo | L UNIDAD 1                                                       |                                   |
| 0           | Reciente           | UNIDAD 0. REFORZAMIENTO                                          |                                   |
| ☆           | Destacados         | 🛄 🛛 Lenguaje Lectura Mensual 1 "Farenheit 451" - 1ro Medio. If 🚢 |                                   |
|             | Papelera           | 🚾 🛛 Lenguaje Guía Lectura mensual 1 - 1ro Medio.pdf 🚢            |                                   |
| -<br>-<br>- | Almacenamiento     |                                                                  | Para acceder al material          |
|             |                    | pe                                                               | dagógico debe realizar dos click. |
|             |                    |                                                                  | ara luego comenzar a trabajar.    |